## LANGKAH-LANGKAH MENJALANKAN PROGRAM

menjalankan program ini membutuhkan koneksi internet.

 Jalankan terlebih dahulu xampp di leptop maupun komputer klik start pada apache dan mysql, seperti yang terlihat pada gambar dibawah ini merupakan tampilan untuk pengguna linux menjalankan program xampp biasanya melalui terminal. Jika menggunakan windows maka akan tmapil seperti berikut

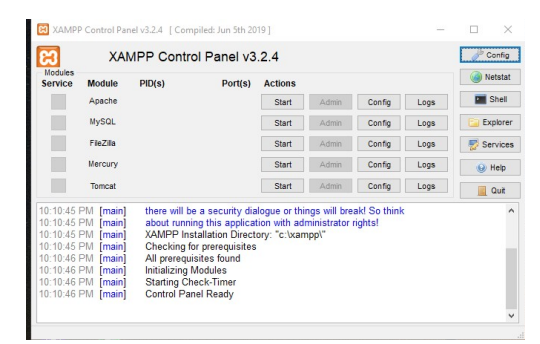

#### pengguna windows

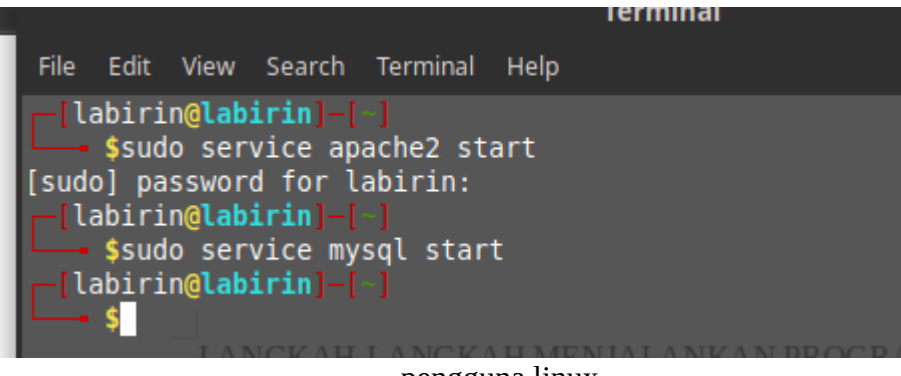

pengguna linux

 Login pada https://panel.rapiwha.com/landing/login.php yang sudah didaftarkan dengan username dan password yang sudah terdaftar jika belum maka daftar terlebih dahulu.

| ERVICE | HOW IT WORKS | PRICING     | FAQS     | CONTACT | SIGN UP | SIGN |
|--------|--------------|-------------|----------|---------|---------|------|
|        |              |             |          |         |         |      |
|        |              |             |          |         |         |      |
|        |              |             |          |         |         |      |
|        |              | riko10159@g | mail.con | n       |         |      |
|        |              |             |          |         |         |      |
|        |              |             |          |         |         |      |
|        |              |             |          |         |         |      |
|        | _            |             |          |         |         |      |
|        |              |             | SIGN IN  |         |         |      |
|        |              |             |          |         |         |      |
|        |              | Forgot y    | our pass | word?   |         |      |
|        |              |             |          |         |         |      |

Panel raphiwa

3. buka localhost/skripsi pada web browser

tergantung penamaan pada htdoct disini saya menamai foldernya

skripsi,jika di simpan dengan nama folder berdeda cukup sesuaikan saja

nama nya

|    | Log in  |
|----|---------|
| Us | sername |
| Pa | lssword |
|    | LOGIN   |

Create an Account

login sistem

- 4. login dengan menggunakan nama "admin" dan password "admin"
- 5. setelah login akan mendapatkan tampilan halaman pertama

| Sis<br>Ma<br>+T | stem In<br>ahasisv<br>ambah Baru | form<br>va S | nasi Jadwal Pendadaran dan Seminar<br>Itmik Akakom                                                            | Proposal Skri                       | psi                            |                                                                        |        |
|-----------------|----------------------------------|--------------|----------------------------------------------------------------------------------------------------|-------------------------------------|--------------------------------|------------------------------------------------------------------------|--------|
| No              | Nim                              | Nama         | Judul                                                                                                    | Tanggal / Ruangan /<br>Jam          | Pembimbing                     | Penguji                                                                | Action |
| 1               | 135610159                        | Riko         | implementasi rest api untuk sistem penjadwalan pendadaran dan seminar<br>mahasiswa (studi kasus stmik akakom) | 2019-10-03   sidang u.24<br>  13:00 | Pulut Suryati, S.Si.,<br>M.Cs. | Dison Librado, S.E.,<br>M.Kom.<br>Deborah Kurniawati,<br>S.Kom., M.Cs. | 1      |

# halaman pertama

Logout

Terlihat pada gambar di atas adanya tombol logout, tambah data dan tombol action.

 selanjutnya jika jika tombol LOGOUT di klik maka akan menampilkan halaman login lagi.

Logout

Tombol logout

7. akan menampilkan halaman login lagi

|          | Log in |  |
|----------|--------|--|
| Username |        |  |
| Password |        |  |
|          | LOGIN  |  |
|          |        |  |

Create an Account

## halaman login

# 8. selanjutnya jika tombol EDIT ditekan maka akan menampilkan form edit

| No | Nim       | Nama | Judul                                                                                                    | Tanggal / Ruangan /<br>Jam          | Pembimbing                     | Penguji                                                                   | Action      |
|----|-----------|------|----------------------------------------------------------------------------------------------------|-------------------------------------|--------------------------------|---------------------------------------------------------------------------|-------------|
| 1  | 135610159 | Riko | implementasi rest api untuk sistem penjadwalan pendadaran dan seminar<br>mahasiswa (studi kasus stmik akakom) | 2019-10-03   sidang u.24<br>  13:00 | Pulut Suryati, S.Si.,<br>M.Cs. | Dison Librado, S.E.,<br>M.Kom.<br>Deborah Kurniawati, Up<br>S.Kom., M.Cs. | date Record |

## icon edit data

9. terlihat pada gambar di atas kursor pada kanan menunjuk kan icon pulpen

yang berarti untuk edit data dan menuju pada form edit

# Edit Data

#### Nim

135610159

#### Nama

Riko

Nomor Handphone

+6282300183814

### Judul

implementasi rest api untuk sistem penjadwalan pendadaran dan seminar mahasiswa (studi kasus stmik akakom)

#### Dosen Pembimbing

Pulut Suryati, S.Si., M.Cs.

ŧ

## form edit data

pada form tersebut bisa edit data yang mana akan di rubah atau keliru pada saat pengimputan data mahasiswa yang akan melakukan ujian seminar dan pendadaran.

## Tanggal

| 10/03/2019 |      |  |  |  |  |
|------------|------|--|--|--|--|
| Jam        |      |  |  |  |  |
| 13:00      |      |  |  |  |  |
| Submit     | Back |  |  |  |  |

Ada tombol submit dan back jika tombol back di klik maka akan kembali ke halaman utama lagi jika tombol submit di tekan maka akan memproses data yang diedit dan di simpan kembali ke database dan ditampilkan pada halaman home.

10. dan jika tombol TAMBAH DATA di tekan pada gmabar halaman utama maka akan menuju form tambah data.

|               | Tam | bah D | ata |  |
|---------------|-----|-------|-----|--|
| Nim           |     |       |     |  |
|               |     |       |     |  |
| Nama          |     |       |     |  |
|               |     |       |     |  |
| Nomor Handpho | ne  |       |     |  |
|               |     |       |     |  |
| Judul         |     |       |     |  |
|               |     |       |     |  |
|               |     |       |     |  |

## Gambar form tambah data

pada form tambah data bisa input data mahasiswa berdasarkan nim maka nama dan no hp akan otomatis muncul pada form nama dan no hp. Jadi tidak perlu mengetik manual semua inputan karena sudah tersedia data mahasiswa pada database, dengan data dosen. Jadi pada form inputan data dosen dan data mahasiswa di pilih berdasarkan data yang sudah ada pada database,jika tidak ada maka tidak akan bisa menginput data mahasiswa.

# Tanggal

| mm / dd / yyyy |      |  |  |  |  |  |  |
|----------------|------|--|--|--|--|--|--|
| Jam            |      |  |  |  |  |  |  |
|                |      |  |  |  |  |  |  |
| Submit         | Back |  |  |  |  |  |  |

Tombol submit dan back

11. Terakhir adalah jika tombol submit ditekan maka akan menuju halaman utama dengan data yang sudah dipilih dan diinputkan tadi juga kan tampil pada halam utama tersebut.